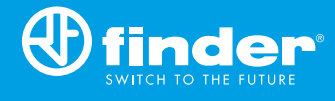

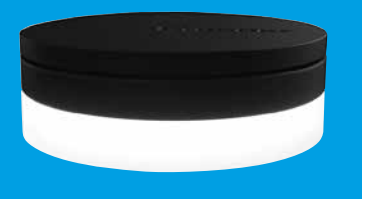

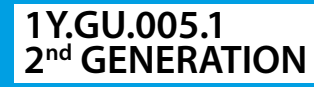

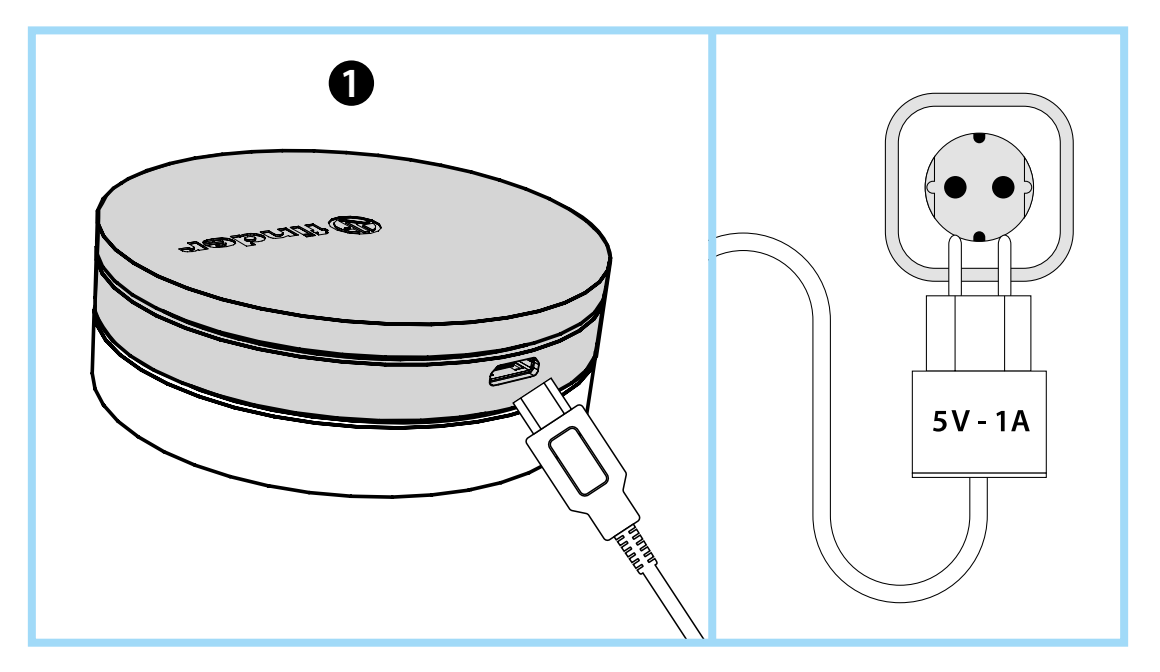

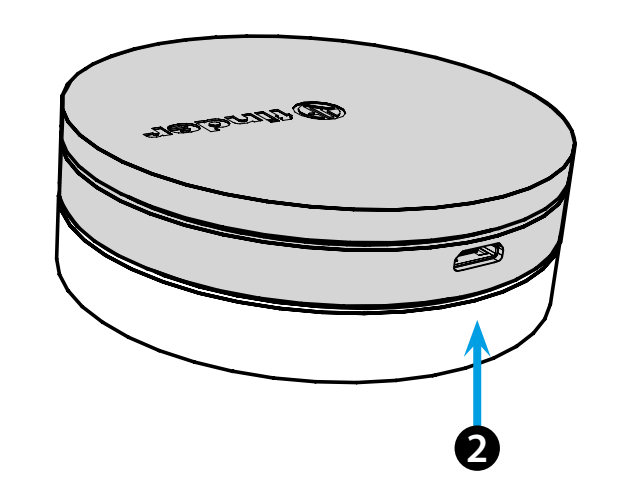

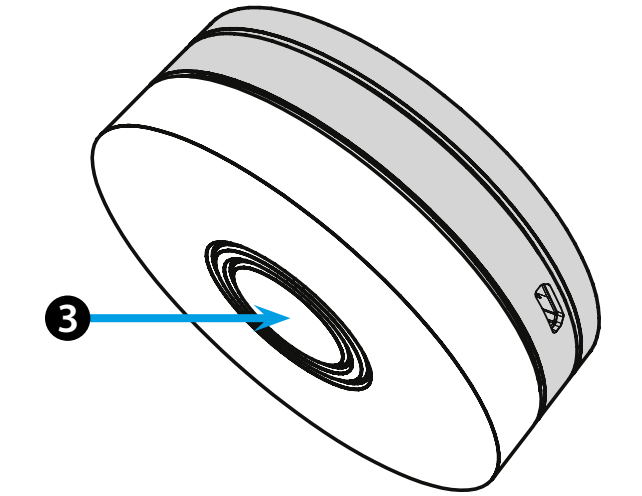

# **NEDERLANDS**

#### 1Y.GU.005.1 GATEWAY 2e GENERATIE Wi-Fi 2.4 GHz - Radio 868 MHz

# **1** INSTALLATIE

Verbind de micro USB aansluiting met de gateway en de voeding met de wandcontactdoos. Na het inschakelen gaat de onderkant van de Gateway zwak knipperen in afwachting van de configuratie. YESLY: Gebruik de Finder YESLY APP voor de Gateway configuratie, *alleen nadat het Finder Yesly systeem met de Finder TOOLBOX App geïnstalleerd is*.

Zie voor meer informatie: yesly.life/setup-gateway SMART BLISS2 THERMOSTAAT: Gebruik de FINDER BLISS App om de Gateway en de Smart Bliss2 Thermostaat te configureren. Zie voor meer informatie: yesly.life/setup-bliss2

## **2** VERLICHTE ONDERKANT

#### WITTE LED

- Zwak knipperen: wacht op de confuguratie
- Continu AAN: verbinding tot stand gebracht met zowel het Wi-Fi netwerk als met de cloud
- 2 keer knipperen: alleen verbonden met het Wi-Fi-netwerk geen verbinding met de cloud (internet niet actief)
- 3 x knipperen: geen verbinding met het Wi-Fi-netwerk en geen verbinding met de cloud (internet niet actief)

### **BLAUWE LED**

Knipperen: Zend Bluetooth-commando's naar de apparaten RODE LED

Knippert: zendt 868 MHz radiocommando's naar de Bliss2 thermostaat

### **B** GATEWAY INSTELLINGEN

Om de lichtintensiteit van de onderkant van de GATEWAY te wijzigen:

- druk 1 keer op de knop: Lage helderheid
- druk 2 keer op de knop: Medium-lage helderheid
- druk 3 keer op de knop: Medium-hoge helderheid
- druk 4 keer op de knop: Hoge helderheid

### RESET

Druk langer dan 10 seconden op de knop om te resetten naar de fabrieksinstellingen.

YESLY

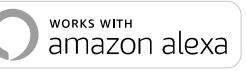

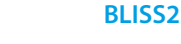

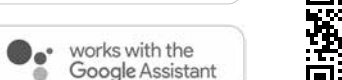

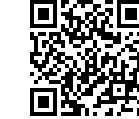

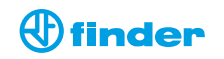

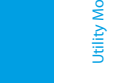

TALY